## 大匠通模板新奔腾操作说明

本操作说明适用于河北新奔腾 9.0.14 及以上版本的清单计价项目,定额计价 及其他软件操作请参考我司相关操作说明,使用过程中有任何疑问,请随时联系 我们: 181-1314-4379。

## 1. 文件整理

1.1 基本信息完善: 【工程标段】填写其【单项工程名称】, 如本例中的【1#】,【专业类别】处填写其【专业】, 如本例中的【土建】

| 24                                                                 | I                            | 聿设工程计价管理软件 - [D:\djt\01 各地区计价软件         | 整理\10 新奔腾\案例项  |  |  |  |  |  |  |  |  |  |
|--------------------------------------------------------------------|------------------------------|-----------------------------------------|----------------|--|--|--|--|--|--|--|--|--|
| 🌃 文件(F) 编辑(E) 查看(V) 表格                                             | 各(G) 数据(D) 工具(T) 系统(S) 窗口(W) | 帮助(H)                                   |                |  |  |  |  |  |  |  |  |  |
| 🗋 🧉 🗕 🕾 😌 🗎 🖬 🛃                                                    | । ७ - ९ - । ५ 🖻 🖺 🗙 🗔 🏻      | 』 ▶ ×   ᅪ ᆗ   鄂 睅   非 氷   ᄊ 函   ★ 圖   ( | 🕡   🔁 🗖   🙆 🥥  |  |  |  |  |  |  |  |  |  |
| 工程觀況 费率设置 分部分项工程里清单 措施项目清单 人材机汇总 其他项目清单 其他项目明细 签证索赔 工程造价 报表打印 数据分析 |                              |                                         |                |  |  |  |  |  |  |  |  |  |
| 索引性 ローメ  添加 - 插入 -   - 展开全部 - 折叠全部   3월 系统变量                       |                              |                                         |                |  |  |  |  |  |  |  |  |  |
| 工程概况                                                               | 名称                           | 内容                                      | 备注             |  |  |  |  |  |  |  |  |  |
| ■ 基本信息                                                             | 1 ₽ 工程信息                     |                                         |                |  |  |  |  |  |  |  |  |  |
| 1 項表须知                                                             | 2 工程名称                       | 新奔腾案例项目                                 |                |  |  |  |  |  |  |  |  |  |
| 🔄 工程量清单编制说明                                                        | 3 工程标段                       | 1#                                      |                |  |  |  |  |  |  |  |  |  |
| ▲ 上程堂清里报价说明                                                        | 4 工程类别                       |                                         |                |  |  |  |  |  |  |  |  |  |
| Ⅲ 上柱行征<br>  Ⅲ 法价指标                                                 | 5 地区类别                       |                                         |                |  |  |  |  |  |  |  |  |  |
|                                                                    | 6 预算编号                       |                                         |                |  |  |  |  |  |  |  |  |  |
|                                                                    | 7 专业类别                       | 土建                                      |                |  |  |  |  |  |  |  |  |  |
|                                                                    | 8 图纸编号                       |                                         |                |  |  |  |  |  |  |  |  |  |
|                                                                    | 9 日 招标信息                     |                                         |                |  |  |  |  |  |  |  |  |  |
|                                                                    | 10 招标人(发包人)                  |                                         |                |  |  |  |  |  |  |  |  |  |
|                                                                    | 11 招标人(发包人)法人或其授权人           |                                         |                |  |  |  |  |  |  |  |  |  |
|                                                                    | 12 招标单位造价工程师或造价员             |                                         |                |  |  |  |  |  |  |  |  |  |
|                                                                    | 13 招标单位造价工程师资质证号             |                                         |                |  |  |  |  |  |  |  |  |  |
|                                                                    | 14 编制时间                      | 【丁钽辉冲_其大传自】、【丁钽坛[                       | 21 从 1 / 2 / 4 |  |  |  |  |  |  |  |  |  |
|                                                                    | 15 核对人(复核人)                  | ▲工性1%加一至平信心】→▲工性が指                      | 又」处理与中         |  |  |  |  |  |  |  |  |  |
|                                                                    | 16 核对(复核)时间                  | 项工程信息→【专业类别】处填专业                        | 信息             |  |  |  |  |  |  |  |  |  |
|                                                                    | 17 日 投标信息                    |                                         |                |  |  |  |  |  |  |  |  |  |

1.2 清除分部分项多余项目:请务必进行如下操作【分部分项清单】→【其他】

## →【清单整理】→【删除空项目】

| 25    |                       |              | 建设工程计价                                       | 管理软件 - | [D:\djt\              | 01 各地区计    | 价软件整             | 理\10 新    | 奔腾\案例项        | 目\河北部         | 新奔腾雾                    | 案例项目.   | [bp8q |           |          |         |      |           | - 8         |
|-------|-----------------------|--------------|----------------------------------------------|--------|-----------------------|------------|------------------|-----------|---------------|---------------|-------------------------|---------|-------|-----------|----------|---------|------|-----------|-------------|
| 📶 文件  | ‡(F) 编辑(E) 查看(V) 表格(G | ) 数据(D)      | 工具(T) 系统(S) 窗口(W) 帮助(H)                      |        |                       |            |                  |           |               |               |                         |         |       |           |          |         |      | EIV: 8000 | .000316 💶 🥐 |
| 16    | • 🖩 🕾 争 🐚 🖬 🙈 I       | 19 · (1 ·    | -   % 🗞 🛱 🗙 🛄 🎦 🚧 🛪 📑                        | 「別なる   | ⊧ ] <b>⇒</b> ∌        | A 🔊 🛪      | : 🗐 🔽            | 88        | 1 8 0         |               |                         |         |       |           |          |         |      |           |             |
| 工程    | は兄 愚率设置 分部分项工程制       | (清単) 描録)     | 页目清单 人材机汇总 其他项目清单 其f                         | 创项目明细  | <b>送证索赔</b>           | 工程造价 报表    | 新<br>新<br>印<br>新 | 8分析       |               |               |                         |         |       |           |          |         |      |           |             |
| 源目線   | 引 添加 ・ 栃入 ・ 計充 ・      | MILT . 20197 | · 其他· 法操作· 爱能细价· 图 配                         | +   %  | <b>ES</b> 91 <b>(</b> | 1-   宍谿    | (a) 1)河日水省(a)    | 書籍 工程 論書  | #慶宏縣(2008)    | ) v (         |                         |         |       |           |          |         |      |           |             |
| TAR A | 项目编码 工程量表达式           | 工程型 法        |                                              | 单位     | 単位                    | 合价         | 暂估价              | 即鼎专小      | 人工書 村         | 相弗 相          | はあ                      | 未村南     | 设备素   | 管理素       | 利润       | 安装专业 主要 | 垂话定静 | 招高定節      |             |
| •     |                       |              | 3 清单量量(1)<br>清单工程内容同步(1)                     |        |                       | 3153231.40 | 0.00             | 1         | 526623.77 231 | 6018, 91 90   | 723.26                  | 0.00    | 0.00  | 141825.43 | 76040.80 |         |      |           |             |
| 6     | ÷                     | 1            |                                              |        |                       | 66750.54   | 0.00             |           | 29049.93 18   | 940.30 11     | 066.38                  | 0.00    | 0.00  | 4757.37   | 2938.36  |         |      |           |             |
|       | •                     | 1            | 調 「空間時の通用け取用すい」                              |        |                       | 2261.25    | 0.00             |           | 992.25        | 0.00 1        | 140.75                  | 0.00    | 0.00  | 74.25     | 64.00    |         |      |           |             |
|       | <b>⊞</b>              |              | の またし(Transのの円(1-200)ナ(N)<br>の株工程路が展用は取ります。) |        |                       | 64489.29   | 0.00             | -         | 20057 69 19   | SE AN BOTTE   | 109E 63                 | 0.00    | 0.00  | 4683.12   | 2884.36  |         |      |           |             |
|       |                       | 1            | 3 3 3 3 2 3 1 1 1 1 1 1 1 1 1 1 1 1 1 1      |        |                       | 367418.67  | 0.00             |           |               | 洞甲塑理          |                         |         | 00    | 19055.54  | 10165.15 |         |      |           |             |
|       | P                     | 1            | 部 选中子目转存为补充定额(M)                             |        |                       | 344817.18  | 0.00             | 開除分音      | 的空项目 —        |               |                         |         | 00    | 17906.29  | 9652.19  |         |      |           |             |
| 1     | ± 010302004 123.05    | 123.060      | 育<br>所有清单下添加空定额行(N)                          | n.3    | 234.95                | 28910.60   | 0.00             |           |               | 存在的分部         | VB                      | NROCIDE | 00    | 16.90     | 9.01     |         |      |           |             |
| 2     | 010302004 0.65        | 0.630 3      | 清<br>删除所有空项目(O)                              | 10     | 234.95                | 140.02     | 0.00             | 清单排序      | #             | 17 124 775 40 | COMPACT/SOF             |         | 00    | 10.90     | 9.02     |         |      |           |             |
| 3     | E 010302004 1256.66   | 20, 200      | 青<br>合并相同定额子目(P)                             | -2     | 244.03                | 4061 27    | 0.00             |           | □根振濤(         | 害菌须是进行排度      |                         |         | 00    | 12.00     | 0.40     |         |      |           |             |
| *     | C 010302004 20.25     | 6 830 3      | 日本                                           |        | 281.03                | 1010 43    | 0.00             |           |               | 026-04        | 計算法する                   | 1870    | 00    | 25.63     | 13 67    |         |      |           |             |
| 6     | 010302006 3 56        | 3 560 3      | A 分娩本300日辺への000(Q)                           | -3     | 281.03                | 1000.47    | 0.00             | 10.00.010 |               | M 5/6202      | AD SHOT LITER.          | Septe-J | 00    | 25.63     | 13.67    |         |      | -         |             |
| 7     | □ 010302006 4 34      | 4 340 3      | 者 删除其他费用(S)                                  | 13     | 281.03                | 1219 67    | 0.00             | 设置分音      | \$            |               |                         |         | 00    | 25.63     | 13.67    |         |      |           |             |
| -     | A3-28 4.34            | 0.434 5      | 1 ALIFORD COULD ALI (0)                      | 10n3   | 2810.33               | 1219.68    | 0.00             |           | □ 按专业i        | 设置分部          |                         |         | 00    | 256.28    | 136.68   |         |      |           |             |
| -     |                       |              | 通句调整攻目编码(T)                                  |        |                       | 12435 58   | 0.00             |           | □ 按章设         | 置分部           |                         |         | 00    | 1134-13   | 604.90   |         |      |           |             |
| 1     | 010301001 44.25       | 44, 250      | 强制调整项目单价(U)                                  | n3     | 281.03                | 12435.58   | 0.00             |           | □ 按节设计        | 署分部           |                         |         | 00    | 25.63     | 13.67    |         |      |           |             |
|       | A3-28 44.25           | 4.425 5      | 定 重奏定额(V)                                    | 10n3   | 2810.33               | 12435.71   | 0.00             |           | □ 方面公部由进行志能组度 | 00            | 256.28                  | 136.68  |       |           |          |         |      |           |             |
| _     | B                     | 1            | 部 提取实体页面措施定额(W)                              |        |                       | 165.81     | 0.00             |           |               | 20 MPT 132113 | 44- <del>1-</del> 14932 |         | 00    | 15.12     | 8.06     |         |      |           |             |
| 1     | ① 010302006 0.59      | 0.590 3      | ▲ ★ ★ ★ ★ ★ ★ ★ ★                            | n3     | 281.03                | 165.81     | 0.00             | @ 帮助      |               | 罐             | 腚                       | 取消      | 00    | 25.63     | 13.66    |         |      |           |             |
| 6     | -                     | 1            | · * 节能完整"曹操"停用完整"(Y)                         |        |                       | 2729062.29 | 0.00             | 1         | 10100.01 200. | 1010.0 11     | 000.08                  | 0.00    | J. 00 | 118012.52 | 62937.29 |         |      |           |             |
|       | •                     | 1            | 部 ◆牛成全農用单价(Z)                                |        |                       | 1201794.12 | 0.00             | 1         | 129418.98 971 | 353.31 38     | 634.76                  | 0.00    | 0.00  | 40693.11  | 21693.96 |         |      |           |             |
|       | (i)                   | i            | B NA C MININALLY                             |        |                       | 1102669.34 | 0.00             | 1         | 158118.98 855 | 746.60 23     | 285.87                  | 0.00    | 0.00  | 42726.05  | 22791.58 |         |      |           |             |
|       | ÷.                    |              | 部 A.4.3 现流混凝土深                               |        |                       | 256592.29  | 0.00             |           | 78155.51 137  | 212.99 9      | 607.21                  | 0.00    | 0.00  | 20615.98  | 10998.93 |         |      |           |             |
|       | ÷                     | 1            | 部 A.4.4 现浇混凝土墙                               |        |                       | 105270.92  | 0.00             |           | 35682.61 51   | 929.77 3      | 568.26                  | 0.00    | 0,00  | 9191.52   | 4900.94  |         |      |           |             |
|       | ₽.                    | 1            | 部 A.4.5 现流混凝土板                               |        |                       | 60949.49   | 0.00             |           | 17133.70 34   | 298.09 2      | 446.23                  | 0.00    | 0.00  | 4612.19   | 2459.28  |         |      |           |             |
|       |                       |              | 部 A.4.7 號浇混凝土其他构件                            |        |                       | 1251.37    | 0.00             |           | 511.98        | 495.57        | 44.40                   | 0.00    | 0.00  | 130.08    | 69.36    |         |      |           |             |

1.3 工程造价表序号检查:工程造价表中,序号是各费用项目层次结构的体现,请严格按照如下操作检查序号【表格】→【表格选项】→勾选【序号】→按照1、
1.1、1.2....的格式检查序号层级

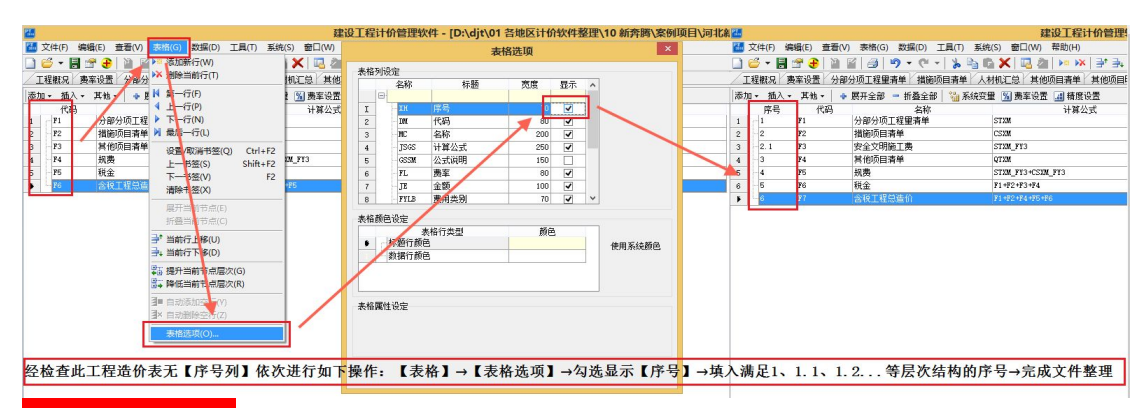

## 2. 模板载入

文件整理完毕后,进入【打印报表】报表打印界面→右键【索引】栏下任意空白 处→弹出菜单中选择【载入报表组(L)】→弹出窗口勾选【载入报表添加到单 独的报表夹】后【确定】→弹出窗口打开大匠通公司提供的模板文件【大匠通模 板河北新奔腾.bbdy】,完成模板载入

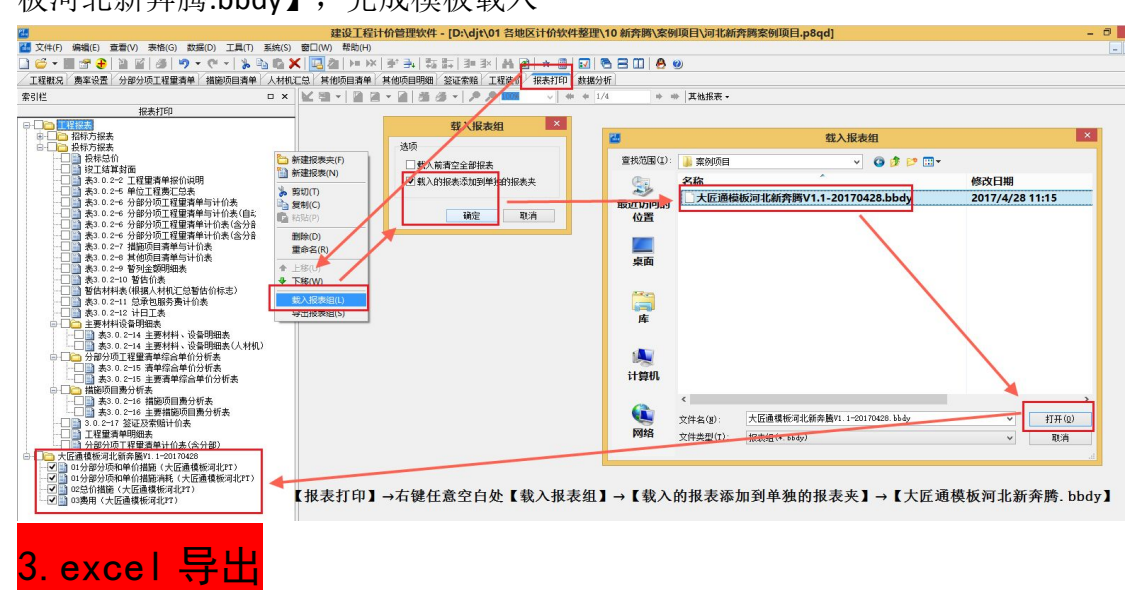

分别勾选大匠通模板报表夹下的【分部分项、总价措施、费用等】四张报表文件 →【批量导出到 excel(X)】→设定好保存路径,完成报表导出

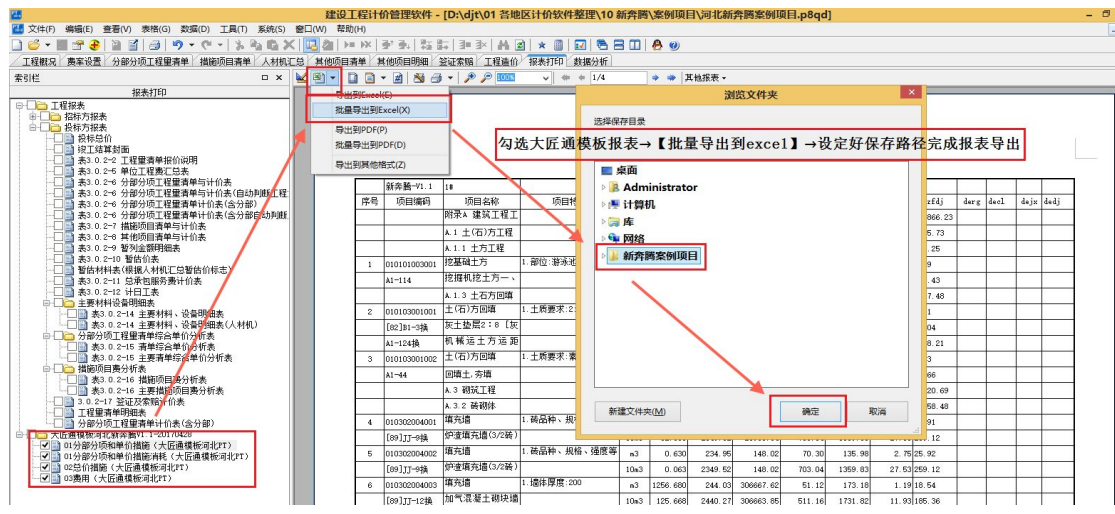